## STEP-WISE VISUAL GUIDE OF PAYMENT THROUGH SBI COLLECT

1. Search for SBI Collect in Google and click on the link

<u>https://www.onlinesbi.com/sbicollect/icollecthome.htm</u> from the search result page. In the next webpage, click on the checkbox of 'I have read and accepted the terms and conditions stated above' and click on PROCEED.

|  | CDI                                                                                                    | 6                                                                                |  |  |
|--|----------------------------------------------------------------------------------------------------|----------------------------------------------------------------------------------|--|--|
|  | () 2BI                                                                                                    | (I) State Bank Collect                                                           |  |  |
|  | Products & Services Know More                                                                                                    | ही                                                                               |  |  |
|  | DISCLAIMER CLAUSE                                                                                                    | STATE BANK COLLECT                                                               |  |  |
|  | Terms Used                                                                                                    |                                                                                  |  |  |
|  | > Corporate Customer: Firm/Company/Institution (F/C/I) collecting payment from their beneficiaries.                                                                                                    |                                                                                  |  |  |
|  | > User: The beneficiary making a payment to F/C/I for the services/goods availed.                                                                                                    |                                                                                  |  |  |
|  | > Bank shall not be responsible, in any way, for the quality or merchantability of any product/merchandabies or any of the services related therefo, whatsoever, offered to the User by the Corporate<br>Customer. Any disputes regarding the same or delivery of the Service or otherwise will be settled between Corporate Customer and the User and Bank shall not be a party to any such dispute. An<br>request for relund by the User on any grounds whatsoever should be taken up directly with the Corporate Customer and the Bank will not be concerned with such a request. |                                                                                  |  |  |
|  | > Bank takes no responsibility in respect of the services provided and User shall not be entitled to make any claim ag                                                                                                    | painst the Bank for deficiency in the services provided by the Corporate Custome |  |  |
|  | > The User shall not publish, display, upload or transmit any information prohibited under Rule 3(2) of the Information                                                                                                    | n Technology (Intermediaries guidelines) Rules, 2011.                            |  |  |
|  | In case of each compliance of the terms and conditions of usage by the Licer, the Back has the right to immediately.                                                                                                    | terminate the access or usage rights of the User to the computer resource of the |  |  |
|  | Bank and remove the non-compliant information.                                                                                                    |                                                                                  |  |  |
|  | In case of inclusion incompliance or une reinits and containins or usage by the User, the balances the right to immediately Bank and remove the non-compliant information. We have read and accepted the terms and conditions stated above.                                                                                                    |                                                                                  |  |  |
|  | <ul> <li>In case of more compliance or the retires and containing of usage by the case, the balances the right to immediately.</li> <li>Bank had remove the non-compliant information.</li> <li>I have read and accepted the terms and conditions stated above.</li> <li>(Click Check Box to proceed for payment.)</li> </ul>                                                                                                    |                                                                                  |  |  |
|  | <ul> <li>In case of more the non-compliance or use terms and conditions stated above.</li> <li>(Click Check Box to proceed for payment.)</li> </ul> Proceed                                                                                                    |                                                                                  |  |  |

2. In the next page, beside 'State of Corporate/Institution', chose WEST BENGAL from drop-down menu. Beside 'Type of Corporate/Institution' chose EDUCATIONAL INSTITUTIONS from the drop-down menu and click GO

| € → C O ()               | onlinesbi.com/sbicollect/sbclink/displayinsti                                     | tutiontype.htm                                                                 | * 🗟 🖻                                                                                      |                 |
|--------------------------|-----------------------------------------------------------------------------------|--------------------------------------------------------------------------------|--------------------------------------------------------------------------------------------|-----------------|
| III Apps 💪 Google        | G Google 😭 Welcome to Facebo 😭 Facel                                              | book 🤣 WWW.00003.E.COM 🧧 Imported from                                         | fire 🖬                                                                                     |                 |
|                          | Plate Dark Callert Elete Dark Mer                                                 |                                                                                | Ç                                                                                          |                 |
|                          | State Bank Collect / State Bank Collect                                           | 15                                                                             | @ Fxi                                                                                      |                 |
|                          | State Bank Collect                                                                |                                                                                | 26 Jan 2020 [10:36 AM IST]                                                                 |                 |
|                          | Select State and Type of Corporate / Institu                                      | don                                                                            |                                                                                            |                 |
|                          | State of Corporate / Institution ^                                                | Select State *                                                                 |                                                                                            |                 |
|                          | Type of Corporate / Institution *                                                 | Meghalaya                                                                      | <u>J</u>                                                                                   |                 |
|                          |                                                                                   | Mizoram<br>Nagaland                                                            | 20                                                                                         |                 |
|                          | Mandatory fields are marked with an as     State Bank Collect is a unique service | Alerisk (*) Odisha<br>for psyling Puducherry                                   | arilies and/or any other corporates/institutions who maintain their accounts with the Bank |                 |
|                          | © State Bank of India                                                             | Punjab<br>Rajasthan<br>Sikkim                                                  | Privacy Statement Disclosure   terms of Use                                                |                 |
| C A A anlingchi com/chic | allact/chelink/dical-winetitutiontwo                                              | htm                                                                            | -                                                                                          | ~               |
| G Google G Google II Web | ome to Fareho                                                                     | WWW.GOOGLE.COM                                                                 | Fire D                                                                                     | A               |
| State Bank Co            | ollect 🗸 State Bank Mops                                                          |                                                                                | ( <b>f</b> ) Stat                                                                          | e Bank Collec   |
| State Bank Colle         | ect / State Bank Collect                                                          |                                                                                |                                                                                            | <b>D</b> D      |
| State Bank Col           | lect                                                                              |                                                                                | 26-Jun-2021                                                                                | 0 [10:36 AM IST |
| Select State and         | d Type of Corporate / Institution                                                 |                                                                                |                                                                                            |                 |
| State of Corpor          | rate / Institution *                                                              | West Bengal 🗸                                                                  |                                                                                            |                 |
| Type of Corpor           | rate / Institution *                                                              | Soloct Typo  Select Type Charitable Institutions                               | 1                                                                                          |                 |
|                          |                                                                                   | Commercial Services<br>Educational Institutions<br>Govt Department<br>Jospital | Go                                                                                         |                 |
| Mandatory f              | ields are marked with an asterisk (*)                                             | ndustry                                                                        |                                                                                            |                 |
| State Bank               | Collect is a unique service for paying                                            | Vunicipal Corporations                                                         | charities and/or any other corporates/institutions who maintain their accounts with the E  | Bank.           |
| © State Bank of          | India                                                                             | DININ'S<br>PSU - PUBLIC SECTOR UNDERTAKING                                     | Privacy Statement   Disclosure   ]                                                         | Terms of Use    |
| O CARE DAILY OF          |                                                                                   | Recruitment<br>Religious Institutions<br>State Reverances                      |                                                                                            |                 |

3. In the next page, beside "Educational Institutions Name", type and chose **SOUTH END EDUCATION SOCIETY**, and click SUBMIT.

| → C △ ( onlinesbi.com/sbicollect/payment/listing | titution.htm                                      | <b>†</b> 0                                    |
|--------------------------------------------------|---------------------------------------------------|-----------------------------------------------|
| Apps G Google G Google 😭 Welcome to Facebo       | acebook 🚱 WWW.GOOGLE.COM 📙 Imported From Fire 🖪   |                                               |
| <b>O</b> SBI                                     |                                                   | () State Bank Collect                         |
| State Bank Collect - State Bank                  | Mops                                              |                                               |
| State Bank Collect / State Bank Colle            | ct                                                | 🕞 Exit                                        |
| State Bank Collect                               |                                                   | 26 Jun 2020 [10.37 AM IST]                    |
| Select from Educational Institutions             |                                                   |                                               |
| Educational Institutions Name *                  | Select Educational Institutions                   |                                               |
|                                                  | SOUTH END                                         |                                               |
| → C △                                            | titution.htm                                      | k 🙂 🗉 🕁                                       |
| Apps G Google G Google M Welcome to Hacebo       | acebook 🔇 WWW.GODGLE.COM 🧧 Imported From Fire 🛛 🖸 |                                               |
| <b>O</b> SBI                                     |                                                   | State Bank Collect                            |
| State Bank Collect - State Bank                  | Mops                                              |                                               |
| State Bank Collect / State Bank Colle            | d                                                 | Ge Exit                                       |
| State Bank Collect                               |                                                   | 28-Jun-2020 [10:37 AM IST]                    |
| Select from Educational Institutions             |                                                   |                                               |
| Educational Institutions Name *                  | SOUTH END EDUCATION SOCIETY -                     |                                               |
|                                                  | Submit Back                                       |                                               |
| Mandatory fields are marked with a               | n asterisk (*)                                    |                                               |
| State Bank of India                              |                                                   | Privacy Statement   Disclosure   Terms of Use |

4. Near the top of the next page, you will see the logo of the School. Beside 'Select payment category', click on FEES in the drop-down menu.

|            | onlinesbi.com/sbi.collect/payment/listcategory.htm     Genete R Weldows to Excele     R Concele     R Weldows to Excele     R Concele     R Concele | <b>A</b>                                      |
|------------|----------------------------------------------------------------------------------------------------|-----------------------------------------------|
| s G Google |                                                                                                    | ( State Bank Collect                          |
|            | State Bank Collect + State Bank Mops                                                                                                    |                                               |
|            | State Bank Collect / State Bank Collect                                                                                                    | 🕞 Ex                                          |
|            | State Bank Collect                                                                                                    | 26-Jun-2020 [10:38 AM IST                     |
|            | SOUTH END EDUCATION SOCIETY<br>181 ANDUL ROAD,HOWRAH 711103, 181 ANDUL ROAD,HOWRAH 711103, HOWRAH-711103                                                                                                    |                                               |
|            | Provide details of payment                                                                                                    |                                               |
|            | Select Payment Category *                                                                                                    |                                               |
|            | Mandatory fields are marked with an asterisk (*)     Select Category -     The payment structure document if available with FEES     Date specified(if any) should be in the format of                                                                                                    |                                               |
|            | © State Deals of Judia                                                                                                    | riveeu Statement   Disclosure   Terms of Lise |

5. You will be prompted to type STUDENT ID in the box, and click SUBMIT. (Please note that STUDENT ID is **NUMERIC** (**Only numbers**, no letters, space or special characters, and remains same throughout your child's studentship in school, and you may find the numeric STUDENT ID in any earlier Diary /Fee Document/Receipt of this School of earlier times).

\* HELPLINE NOS. FOR **STUDENT ID RELATED QUERIES ONLY** – (To be active on every working day from 10.00 am to 4.00 pm. – **7044084126 / 9330736981** 

| O SBI                                                                                                    | G State Bank Collect       |
|----------------------------------------------------------------------------------------------------|----------------------------|
| State Dank Collect + State Dank Mops                                                                                                    |                            |
| Stele Barth Collect / State Barth Collect                                                                                                    | G-Lott                     |
| <br>State Bank Collect                                                                                                    | 25-Jun-2020 [08:46 PM IST] |
| SOUTH END EDUCATION SOCIETY<br>TX1 ANDLE ROAD HOWRAH 711163 . 351 AMOLE ROAD HOWRAH 71163 . HOWRAH 71163                                                                                                    |                            |
| Provide details of payment                                                                                                    |                            |
| Select Payment Category * FEES •                                                                                                    |                            |
| Mandatery tolds are marked with an astensk (*)                                                                                                    |                            |
| Enter STUDENT ID *                                                                                                    |                            |
| • Manchatry fields are instead with an assisted, (*)<br>• The payment atrusture document if available of contain detailed restructions about the online payment process.<br>• Data spectroling any should be by the format of documentyy/ E.g. (2002/2008) |                            |

6. The next page shows the details of the student, and category of fees payable. At the bottom of the page, fill in the NAME, Date of Birth, Mobile no. Email ID and the CAPTCHA. Then click SUBMIT (We recommend that the student's name and date of birth be used for easier identification later)

|                      |                                                                                                    |                            | 2 |
|----------------------|----------------------------------------------------------------------------------------------------|----------------------------|---|
|                      | O SBI                                                                                                    | ( State Bank Collect       |   |
|                      | State Benk Collect - State Benk Maps                                                                                                    |                            |   |
|                      | State Bank Collect / State Bank Collect                                                                                                    | G• Ext                     |   |
|                      | State Bank Collect                                                                                                    | 25-Jun-2020 (08.47 PM IST) |   |
|                      | SOUTH END EDUCATION SOCIETY<br>IN MOUL ROADHOVIRKHITTING, MILARAD ROADHOVIRKHITTING, HONRHITTING, HONRHITTING, MILARAD                                                                          | 03                         |   |
|                      | Provide details of prevment                                                                                                    |                            |   |
|                      | Stater Payment Category*  FEES  STUDIAT ID *                                                                                                    |                            |   |
| C a onlinesbi.com/si | vicollect/payment/showpaymentdetails.htm                                                                                                    |                            |   |
|                      |                                                                                                    |                            |   |
|                      | ICSE AND ICSE EXAM FEE 0                                                                                                    |                            |   |
|                      | PROSPECTUS 0                                                                                                    |                            |   |
|                      | LAD FIRE 0                                                                                                    |                            |   |
|                      |                                                                                                    |                            |   |
|                      | MCRATION CERTIFICATE 0                                                                                                    |                            |   |
|                      | BONAFIED CERTIFICATE 0                                                                                                    |                            |   |
|                      | OTHERS 0                                                                                                    |                            |   |
|                      | PREVIOUS DUE 0                                                                                                    |                            |   |
|                      | TOTAL                                                                                                    |                            |   |
|                      | CONFIRM TOTAL AMOUNT                                                                                                    |                            |   |
|                      | Remarks                                                                                                    |                            |   |
|                      | Please enter your Name. Date of Eith (For Personal Banking) I Incorporation (For Corporate Banking) &<br>This is required to reprint your a-receipt / remittance/PAP) form. If the need arises. | Mobile Number.             |   |
|                      | Name *                                                                                                    |                            |   |
|                      | Date Of Birth / Incorporation *                                                                                                    |                            |   |
|                      | Mobile Number *                                                                                                    |                            |   |
|                      |                                                                                                    |                            |   |
|                      | Email Id                                                                                                    |                            |   |
|                      | Enter the text as shown in the image * B55E6                                                                                                    |                            |   |
|                      | Submit Resut B                                                                                                    | ack                        |   |
|                      | <ul> <li>Mandatory fields are marked with an asterisk (*)</li> </ul>                                                                                                    |                            |   |
|                      | The payment structure document if available will contain detailed instructions about the online payment pro                                                                                     | C055.                      |   |
|                      | <ul> <li>Date specified(if any) should be in the format of "ddmmyyyy", Eg., 02082008</li> </ul>                                                                                                 |                            |   |

7. The final break-up of the fees payable are revealed in the next page. Verify and click CONFIRM.

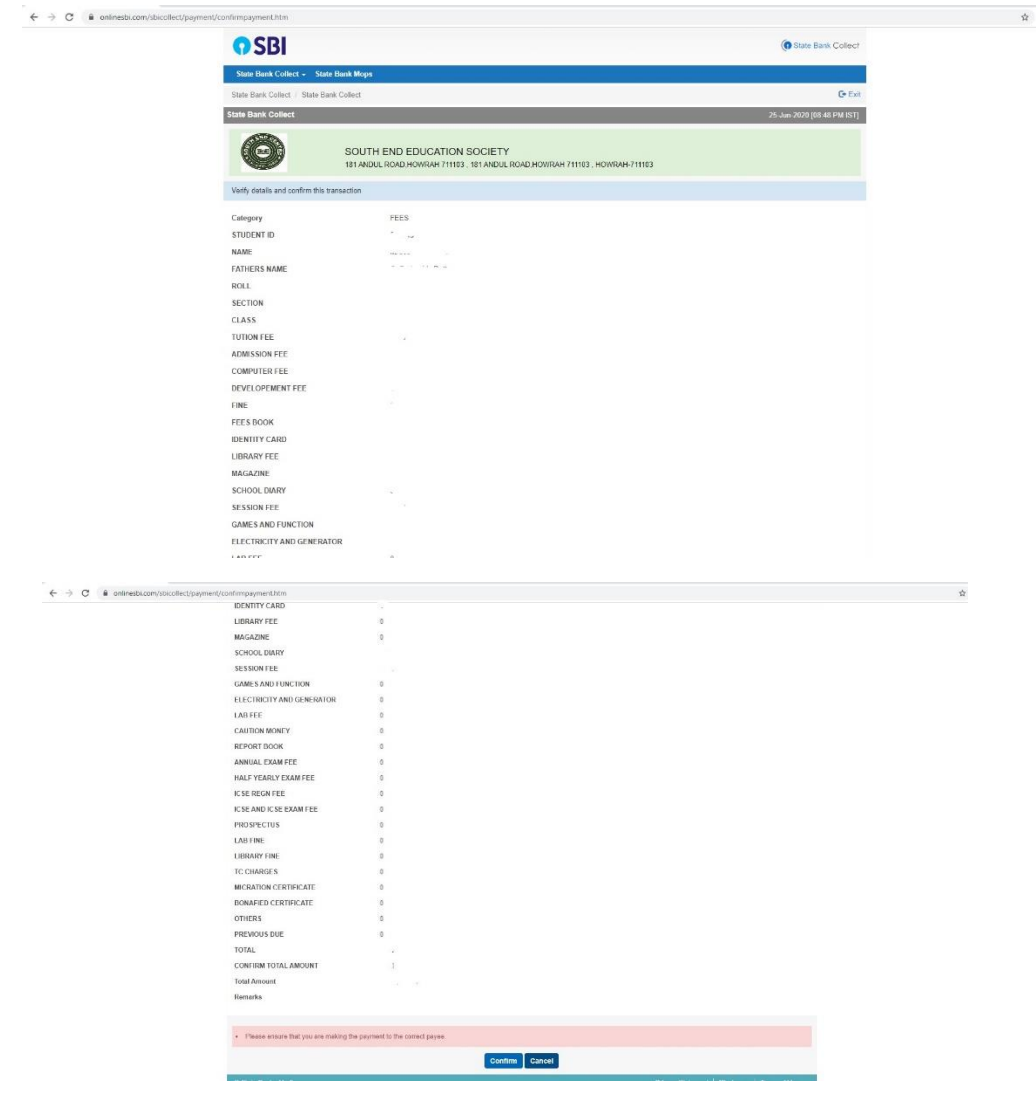

8. In the next page, you will find several modes of payment. Chose the payment mode suitable for you. Proceed in the payments page as prompted on the screen and complete payment.

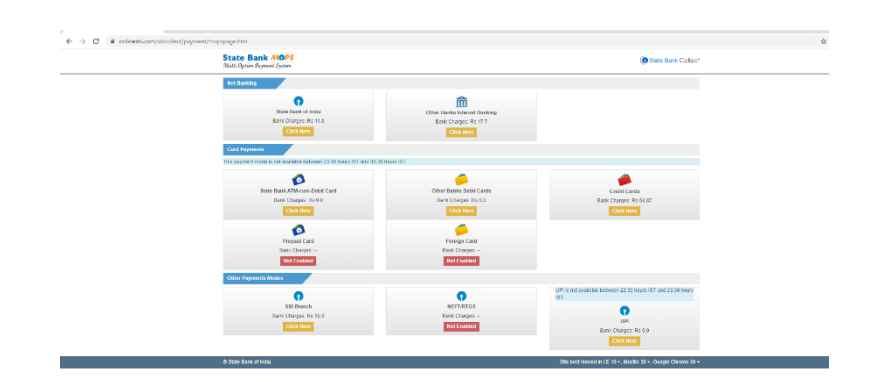